### **tv**anschlussbeispiel

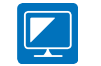

## internet anschlussbeispiel

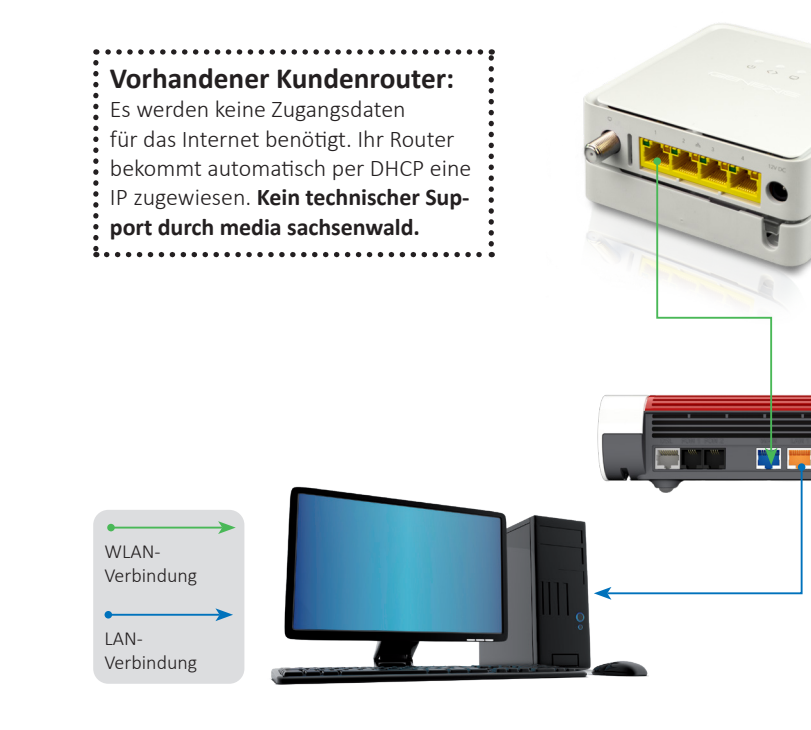

#### Router

In der CPE ist keine Firewall integriert. Sie sind als Endkunde für den Schutz Ihres PCs und Ihrer Daten verantwortlich. Wir empfehlen Ihnen zu Ihrer Sicherheit, zwischen PC/Notebook und CPE einen Router zu schalten. Hierfür werden keine Zugangsdaten benötigt, da die Zugangsdaten bereits auf der CPE hinterlegt sind. Achten Sie beim Anschluss darauf, den WAN-Port des Routers mit dem LAN 1 der CPE zu verbinden.

#### Verwendung media sachsenwald Fritz!Box 7590AX

Wir empfehlen die Verwendung der Fritz!Box 7590AX. Bei Nutzung des WLAN (Wireless LAN) müssen Sie je nach baulichen Voraussetzungen mit einer Beeinträchtigung der Leistung rechnen. Bei einer LAN-Verbindung mit einem Netzwerkkabel der Kategorie 5e oder besser (CAT 5e, 6, 7,...) haben Sie die besten Leistungen. Platzieren Sie die Fritz!Box an einem Ort, der einen guten WLAN-Empfang ermöglicht. Falls Sie sich nicht sicher sind, können die Premiumpartner und Fachbetriebe Sie hier unterstützen.

#### **DHCP Einstellungen**

DHCP steht für Dynamic Host Configuration Protocol und meint die Zuweisung der Netzwerkkonfigurationsparameter wie IP-Adressen. Sie werden automatisch durch die media sachsenwald Fritz!Box 7590AX vergeben.

#### media **Q** sachsenwald

Tel. (040) 72 73 73-73 www.media-sachsenwald.de info@media-sachsenwald.de

Kundenzentrum Reinbek Hermann-Körner-Straße 61- 63 21465 Reinbek

#### Unsere Öffnungszeiten:

Mo – Do 8:00 – 17:00 Uhr Fr 8:00 – 13:00 Uhr

#### Kundenzentrum Nusse Kurzenlandskoppel 4 23896 Nusse

Unsere Öffnungszeiten:

Mo + Di 8:00 – 16:00 Uhr Mi + Fr 8:00 – 13:00 Uhr Do 8:00 – 18:00 Uh

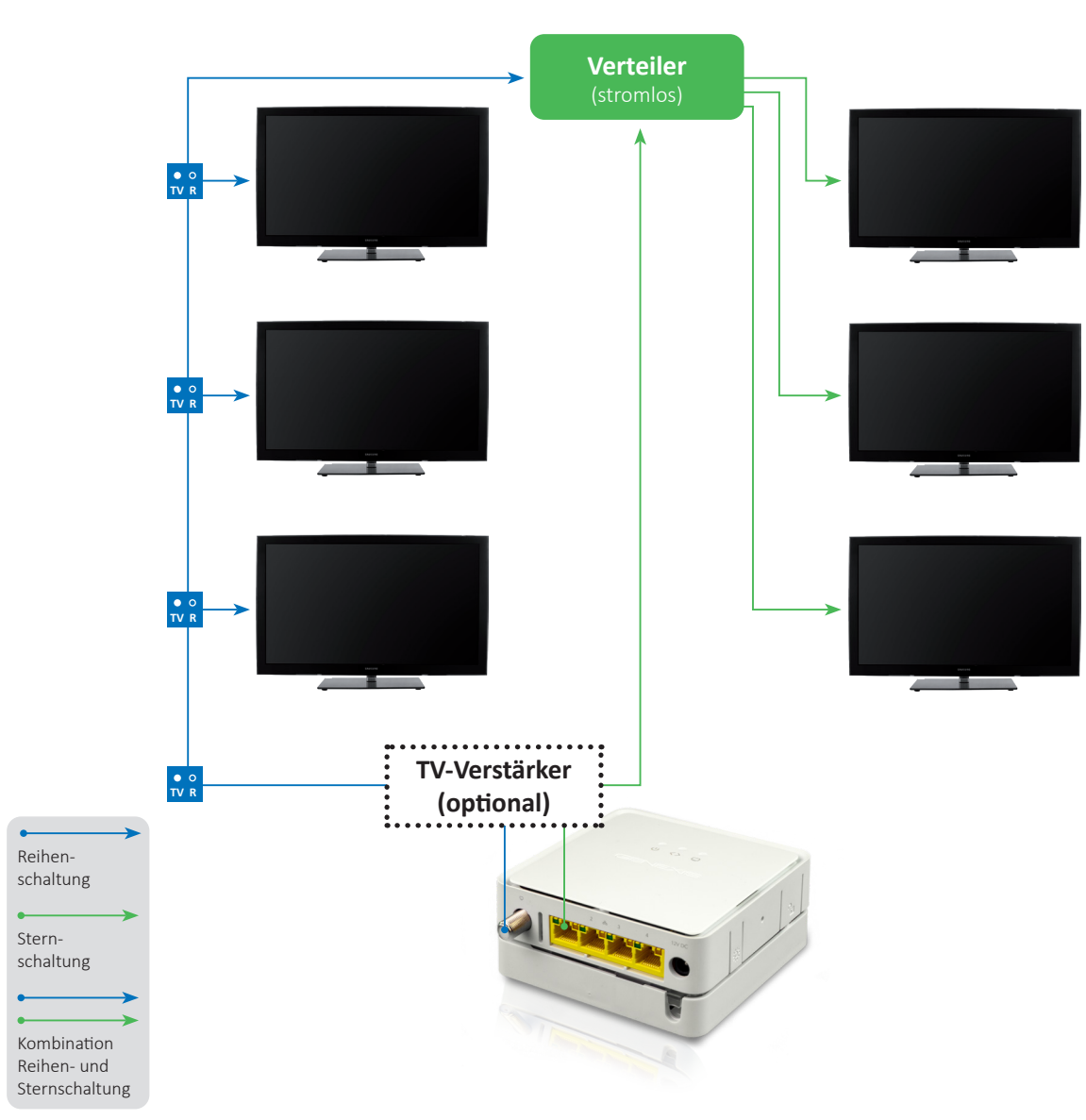

#### Es wird das DVB-C (Kabel) Fernsehsignal übertragen.

Sie können einen herkömmlichen Breitband-Kabel (BK)-Verstärker verwenden. Bitte verwenden Sie am TV gerät den DVB-C Steckanschluss

| Frequenzbereich UKW Radio | 87,5 – 108 MHz |
|---------------------------|----------------|
| Frequenzbereich DVB-C     | 111 – 862 MHz  |

Bei **langen** Kabelwegen und alten Kabelleitungen sowie bei mehr als zwei Fernsehgeräten empfehlen wir ebenfalls, einen **Verstärker** zu installieren. Ein zu hoch geregelter Verstärker kann auch zur Beeinträchtigung der Bildqualität führen. Für ein optimales TV-Signal empfehlen wir die Einstellung durch einen Premiumpartner oder Fachbetrieb.

Stern- und Reihenschaltung auch kombiniert möglich.

#### **experten**tipp

Viele TV-Sender werden durch die media sachsenwald parallel in herkömmlicher SD- und moderner HD-Qualität (z.B. ZDF und ZDF-HD) eingespeist. Bitte nutzen Sie beim Programmieren Ihrer Senderliste am TV die Programme mit dem HD-Zusatz im Senderlogo/-namen. Nur so ist ein optimales TV-Erlebnis mit gestochen scharfen Bildern möglich.

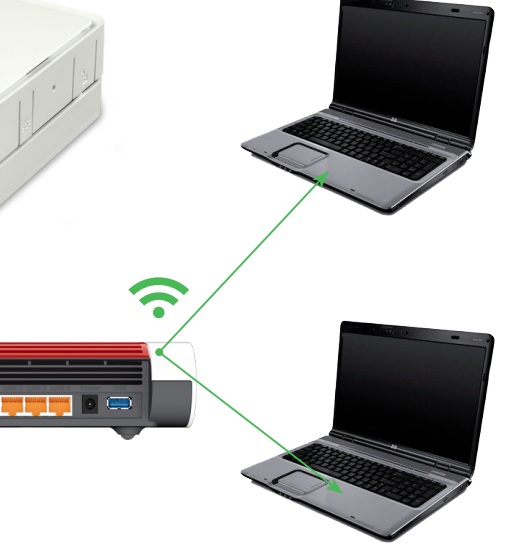

@

## hausinstallation

Inbetriebnahme der Kundenendgeräte für den Glasfaserhausanschluss der *media* sachsenwald

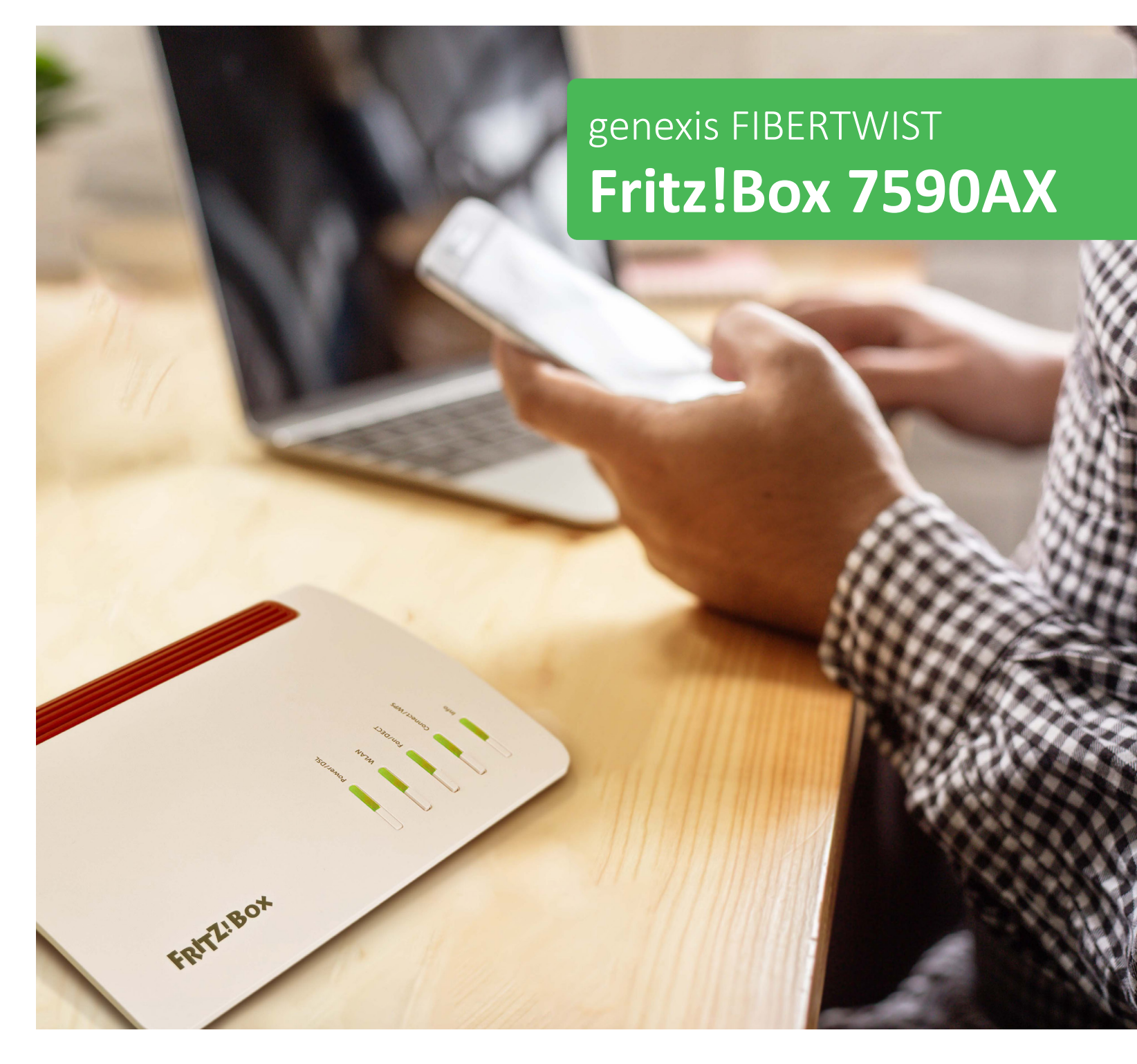

## media QQ@ sachsenwald

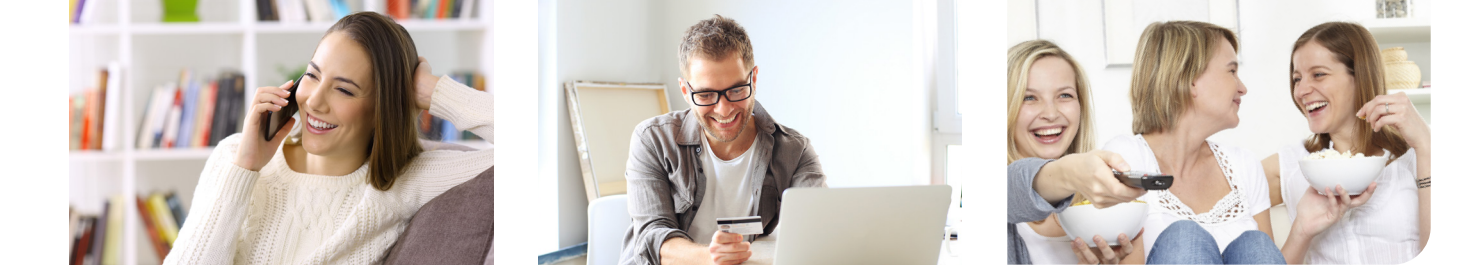

## **Das Genexis Kundenendgerät** (CPE)

Hier finden Sie die Beschreibung der Genexis Fibertwist CPE und der üblichen Anschlussvarianten

Bei Fragen erreichen Sie unseren Kundenservice unter 040 72 73 73 73.

Gerne können Sie sich auch direkt an einen Premiumpartner oder einen regionalen Fachbetrieb wenden. Eine aktuelle Liste finden Sie auf unserer Internetseite.

#### 1 DC 12 V Strom

Bitte nur mit dem mitgelieferten Stromkabel in Betrieb nehmen!

Stromverbrauch: ca. 5 Watt Maße: ca. 110 x 110 x 48 mm

#### 2 LAN 1

Anschluss für die mitgelieferte Fritz!Box oder vorhandene Router für Internet und Telefonie. Beachten Sie bitte, dass in der CPE **keine** integrierte Firewall vorhanden ist.

3 LAN 2 + LAN 3 + LAN 4 naktiv

#### 4 TV

Von hier aus können Sie ein gebräuchliches Antennenkabel (Koaxial) an Ihren Verstärker oder Ihre Hausverteilung anschließen. Es wird das DVB-C Fernsehsignal übertragen. Beachten Sie bitte, dass Sie bei älteren Hausverkabelungen, langen Kabelwegen und mehreren TV-Geräten einen Verstärker dazwischen schalten. Benutzen Sie bitte für die Verteilung passive Verteiler.

#### **LED-Dimmer**

Dimmen und Ausschalten der LED-Lämpchen auf der Vorderseite

#### STROM An: Angeschlossen Aus: Nicht angeschlossen

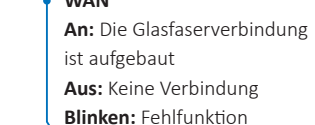

Aus: Kein Fernsehsignal Blinken: Fehlfunktion

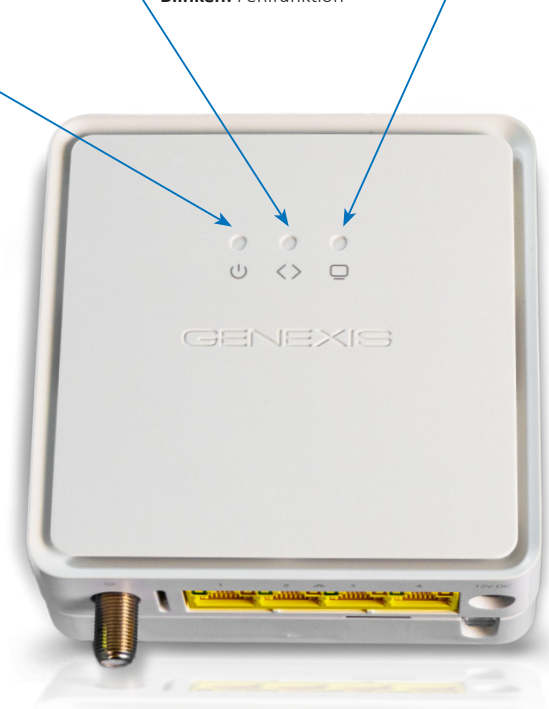

An: Fernsehsignal vorhanden

## **Fritz!Box** (Router)

FRITZIBOX

Wir empfehlen die Verwendung unserer media sachsenwald Fritz!Box 7590AX.

Sollten Sie weitere Fragen haben, wenden Sie sich auch gern an www.avm.de oder an die Support-Hotline von AVM unter 030 39 00 43 90.

#### Installationsanleitung

Anschluss der Fritz!Box 7590AX an die **Genexis Fibertwist** 

#### Verbinden Sie die Genexis Fibertwist mit der Fritz!Box.

Nutzen Sie dazu das mit der Fritz!Box mitgelieferte weiße Netzwerkkabel. Verbinden Sie LAN 1 an der Genexis mit WAN an der Fritz!Box. Schließen Sie jetzt erst die Genexis an den Strom an und warten Sie einige Minuten. Im Anschluss schließen Sie die Fritz!Box an den Strom an. Jetzt verbindet sich die Fritz!Box mit der Genexis. Das kann einige Minuten dauern.

Hinweis: Da es sich um einen Glasfaseranschluss handelt, kann der DSL Port nicht genutzt werden.

1

# Fernseher

Nutzen Sie am TV-Gerät den DVB-C Steckanschluss nicht den Schraubanschlus

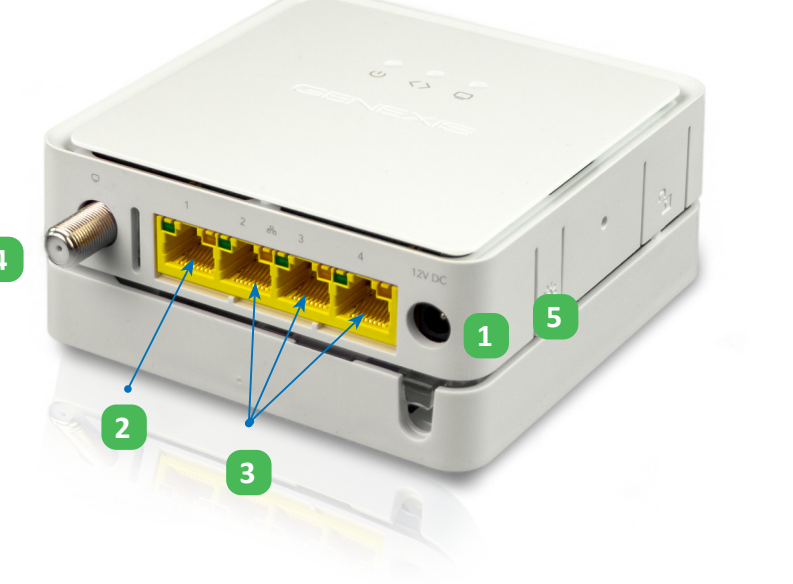

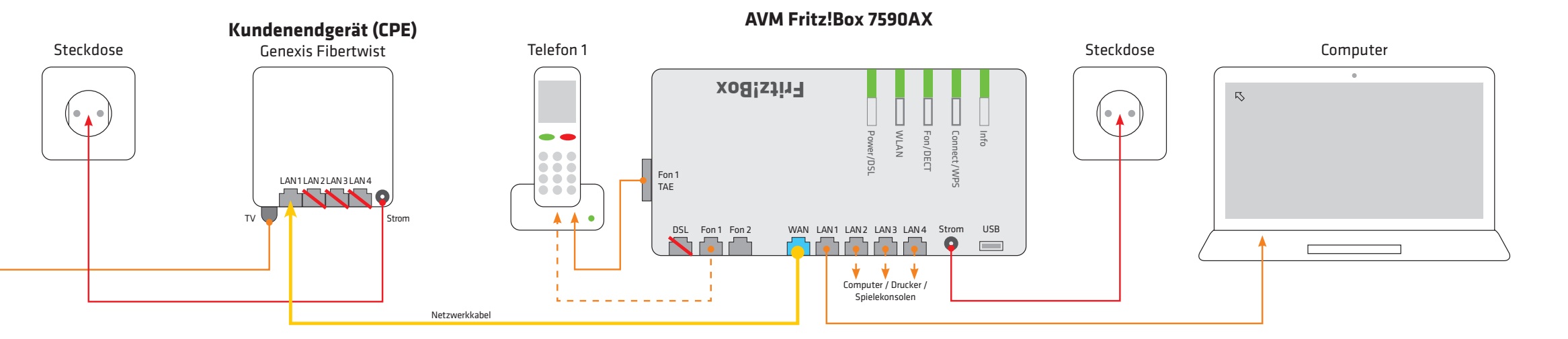

## **telefon**anschlussbeispiele

#### Zwei Telefonleitungen bis zu 6 Rufnummern

DECT

An die Fritz!Box können DECT Telefone ganz einfach per Funk angeschlossen werden. Infos finden Sie in der mitgelieferten Betriebsanleitung.

0

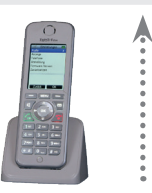

Analoge Telefonie

Fon 2 nutzen.

Sie können die Anschlüsse Fon 1 (TAE-

Anschluss an der Seite) oder Fon 1 und

TET 📫 📁

Vorhandener Kundenrouter: Nutzen Sie nicht unsere Fritz!Box 7590AX, sondern eigene Geräte, dann verwenden Sie die VoIP (Voice over IP) Zugangsdaten, die Sie per Post erhalten haben.

#### **ISDN Telefonie** Ein ISDN Port ist bei dem Modell 7590AX nicht vorhanden

**anwender**tipp

Die Fritz!Box muss nicht direkt neben die CPE montiert werden. Bauen Sie die Fritz!Box dahin, wo Telefonie und Internet am stärksten genutzt werden.

Achtung: Schließen Sie die Fritz!Box erst an den Strom an, nachdem die Kabelverbindung zur Genexis hergestellt ist.

#### Schließen Sie nun Ihre Endgeräte an die Fritz!Box an.

Nutzen Sie dazu nach Bedarf auch die mitgelieferte Bedienungsanleitung des Herstellers AVM.

Telefonie: In der Grundeinstellung der Fritz!Box klingeln alle Nummern auf allen Telefonapparaten.

#### Passen Sie die Fritz!Box an Ihre individuellen Wünsche an.

Gehen Sie dazu (wenn alles verbunden ist) mit Ihrem Computer, Smartphone oder Tablet usw. auf die Internetseite **fritz.box**. Hier stehen Ihnen viele nützliche Optionen zur Verfügung. Sie können beispielsweise die Rufnummern Telefongeräten zuordnen oder das WLAN-Netz Geräten zuordnen, sperren oder freigeben.

Weitere Infos: finden Sie auch in der Betriebsanleitung der Fritz!Box oder beim avm support unter: www.avm.de